## 问卷填答流程说明

1、请登录"个人信息门户"-"教学服务"-"学生评教"-"问卷中心"

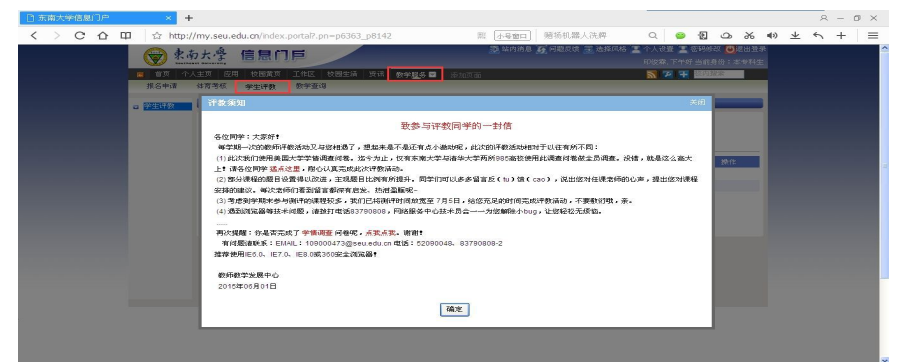

2、前往问卷中心

| CC               | SS 中国<br>Statet Samey 网络     | 大学生<br>与发展追踪研究<br>有发展                                                                                                    |
|------------------|------------------------------|----------------------------------------------------------------------------------------------------|
| -<br>-<br>&<br>Q | 平台首页<br>同智中心<br>学生公告<br>即句中心 | <b>欢迎来到"中国大学生学习与发展追踪研究"网络平台!</b><br>"中国大学生学习与发展追踪研究"网络平台是一个国内多所大学共同参与的大型网络调直平台。                                                                                                    |
| ß                | 联系我们                         | 平台承载了对中国大学生学习和发展状况进行调查、限额、分析等多项任务,规划了总课题组负责人。参与院校、被调查学生等不同参与角色的使用权限,整合了问卷编答、数据采集、进度管理等功能,局备大规模数据存储。多人并发访问与使用、调查形式多示多样等回署特色。<br>为保证你能顺利请答问卷,请尽可能使用稳定的网络环境,并 <b>请你使用较亮版本的浏览器</b> (其中,Windows系统的IE环境应不低于8.0版<br>本)。 |
|                  |                              | "中國大学生学习与发展迫运研究"連結相<br>2015年4月                                                                                                    |
|                  |                              | 施設局部中心                                                                                                    |

3、点击"填写"

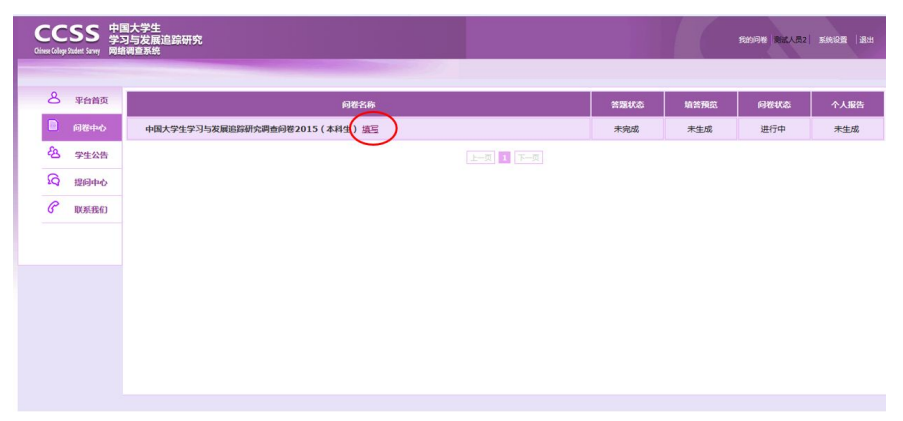

4、点击"下一步"

| 8 | 平台首页 |                                                                                                    |
|---|------|----------------------------------------------------------------------------------------------------|
|   | 间覆中心 | 春秋》回来·                                                                                                    |
| 名 | 学生公告 | 1999年777 ·<br>高齢保急与太小臣者「太田勤ら十西部公・4550士軍臣者将耳前的大型社論、R部公士夏了起席の登書信目 ほか同途有許不何広たの十型了起席が引太幸女 UJ# FR (1)# FR (1)# FR (1 |
| Q | 提问中心 | ##1000年1970年1970年1970年1970年1970年1970年1970年                                                                                                    |
| B | 联系我们 | 对認識者的信息,課題由將严格遵守《中华人民共和黨統计法》予以保密。                                                                                                    |
|   |      | 本问题由清华大学、美国印度安纳大学学有联合版权。                                                                                                    |
|   |      | "中國大学生学习与发展追踪研究" 课题组                                                                                                    |
|   |      | 2015年                                                                                                    |
|   |      |                                                                                                    |
|   |      |                                                                                                    |
|   |      |                                                                                                    |
|   |      |                                                                                                    |
|   |      | 67 O+8988                                                                                                    |

## 5、"开始答题"

| 8 | 平台首页 |                                                                                            |
|---|------|--------------------------------------------------------------------------------------------|
|   | 间程中心 |                                                                                            |
| 8 | 学生公告 | 问卷填音说明                                                                                     |
| Q | 提问中心 | 1、为保证您能顺利填茶问题,请您尽可能使用稳定的网络环境,并建议您使用Chrome、搜询(打开而速模式)、360(打开极速模式)说范募填茶问题。                   |
| P | 联系我们 | 2. 此问卷未被配置更改填答记录的功能。问卷题页成完成填答后,忽将无法更改已经填答的内容,因此,请您尽量认真填答。                                  |
|   |      | 3. 若您在墳簽时因故退出系统,您可重新登录,并从墳簽中断页开始继续填答,之前已经填簽的记录会在问燈和页时自动保存,因此您不必担心填等数据的损失。                  |
|   |      | 4. 此问卷增加了一定的填著条件,您可留意各部题面,其中,标注有红色量号的为必答题。若您的填著不符合要求,系统将给出提示,请您按要求更次所提内容。                  |
|   |      | 5. 此问卷的载入需要一定的时间,因此在载入问卷的过程中请您稍作等待。                                                        |
|   |      | 6. 若您有其他规想,请通过"提问中心"提问,或通过"联系我们"向我们反馈。                                                     |
|   |      | 應謝您的支持!                                                                                    |
|   |      |                                                                                            |
|   |      |                                                                                            |
|   |      | ▲副同僚中心 · · · · · · · · · · · · · · · · · · ·                                               |
|   |      | 「中国大学生学习与发展通知研究" (開始 ) http://ccas.ice.taingbua.edu.cn<br>Envil: thu consumthingbua.edu.cn |

6、请开始填答问卷

|   | SS 🛱 | 国大学生<br>习与发展追踪研究<br><sup>編调查系统</sup> |              |              | Rator | 1世 RELATION 1 |
|---|------|--------------------------------------|--------------|--------------|-------|---------------|
| 8 | 平台首页 | 28                                   | 中国大学生学习与发展追踪 | 宗研究调查问卷2015( | 本科生 ) |               |
|   | 问卷中心 |                                      |              |              |       |               |
| 8 | 学生公告 |                                      | A部分:大学在学经    | 至验           |       |               |
| Ø | 提问中心 | 1. 本学年,你进行以下活动的频率如何?*                |              |              |       |               |
| P | 联系我们 | a. 课堂上主动调问或参与讨论                      | 復经常<br>〇     | 经常           | 有时    | 从未            |
|   |      | b.课堂上积极回答/思考没有既定答案的提问                | 0            | 0            | 0     | 0             |
|   |      | C.经过充分准备,在课堂上就某一研究主题做报告              | 0            | 0            | 0     | 0             |
|   |      | d . 与其他同学合作完成课程作业或相关任务               | 0            | 0            | 0     | 0             |
|   |      | e.就课程内容向其他同学请教                       | 0            | 0            | 0     | 0             |
|   |      | f.帮助其他同学理解课程内容                       | 0            | 0            | 0     | 0             |
|   |      | g.上课前没有完成规定的作业或相关阅读                  | 0            | 0            | 0     | 0             |
|   |      | h. 课堂上质疑老师提出的观点                      | 0            | 0            | 0     | 0             |
|   |      | 1. 课堂上有侧重地做笔记                        | 0            | 0            | 0     | 0             |
|   |      | j.课堂上专心致志听老师的讲解                      | 0            | 0            | 0     | 0             |
|   |      | k.课后和同学讨论课程内容                        | 0            | 0            | 0     | 0             |
|   |      | 1.使用网络媒介讨论或完成作业(如网络学堂、网络论坛、聊天工具等)    | 0            | 0            | 0     | 0             |

7、请填写完整个人信息

| CCSS 中国大学生<br>学习与发展追踪研究<br>Crites Caling Radett Samp 网络调查系统 | Roots Rich.22 Red I at      |
|-------------------------------------------------------------|-----------------------------|
| 各 平台前页 200%                                                 | 中国大学生学习与发展追踪研究调查问卷2015(本科生) |
| 回卷中心    企 学生公告                                              |                             |
| Q 担約中心<br>电子邮箱:                                             |                             |
| QQ:                                                         |                             |
| 949L :                                                      |                             |
|                                                             | 感谢你的请答!                     |
|                                                             |                             |

8、只有当"答题状态"显示"完成"时,才能查看"个人报告"

| 平台首页 | 向從名称                           |           | ana:     | 1027 <b>8</b> 33 | Pers | ¢∧ |
|------|--------------------------------|-----------|----------|------------------|------|----|
| 间覆中心 | 中国大学生学习与发展追踪研究调查问卷2015(本科生) 這三 |           | 未完成      | 未生成              | 进行中  | (* |
| 学生公告 |                                | 2-2 2 7-2 | $\smile$ |                  |      | _  |
| 题间中心 |                                |           |          |                  |      |    |
| 联系组织 |                                |           |          |                  |      |    |
|      |                                |           |          |                  |      |    |
|      |                                |           |          |                  |      |    |
|      |                                |           |          |                  |      |    |
|      |                                |           |          |                  |      |    |
|      |                                |           |          |                  |      |    |

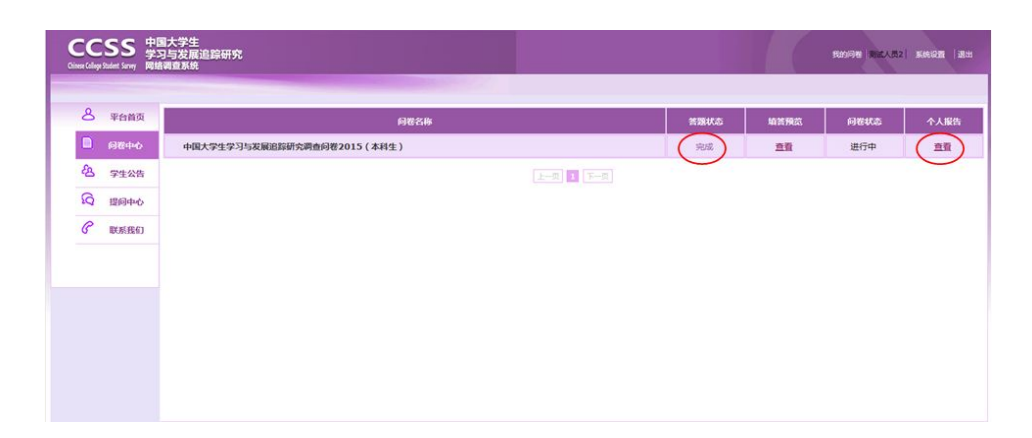

9、

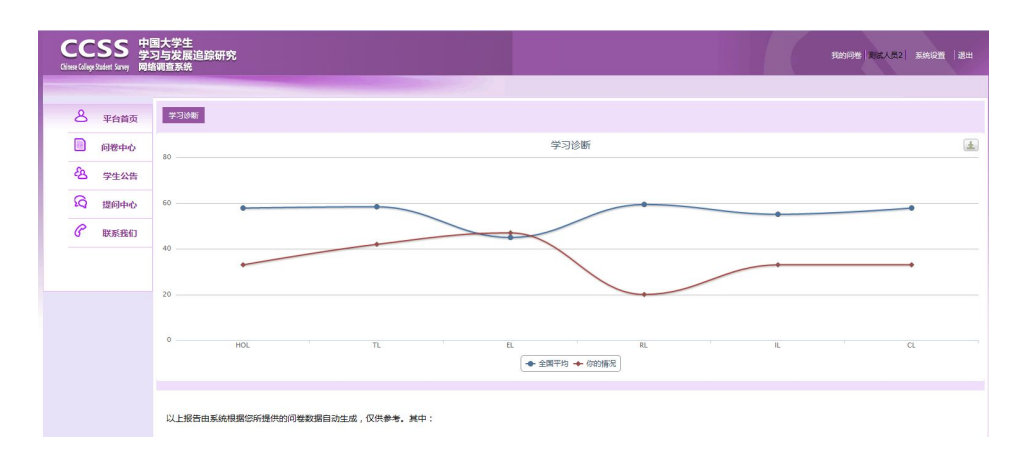